# **Partner Portal**

**Quick Reference Guide Navigation and Content** 

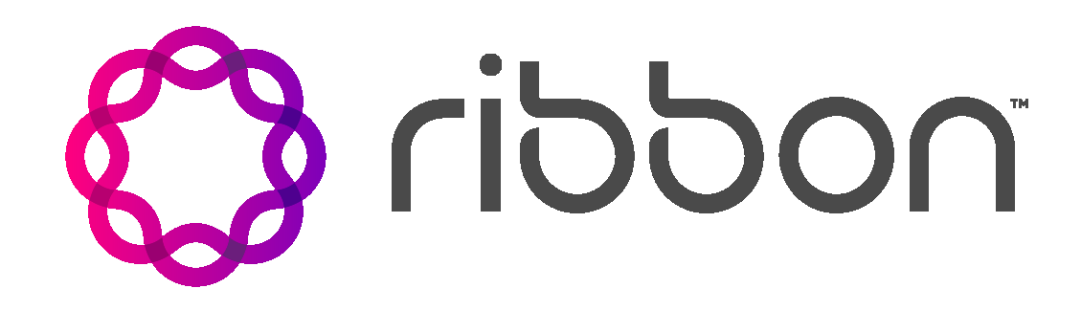

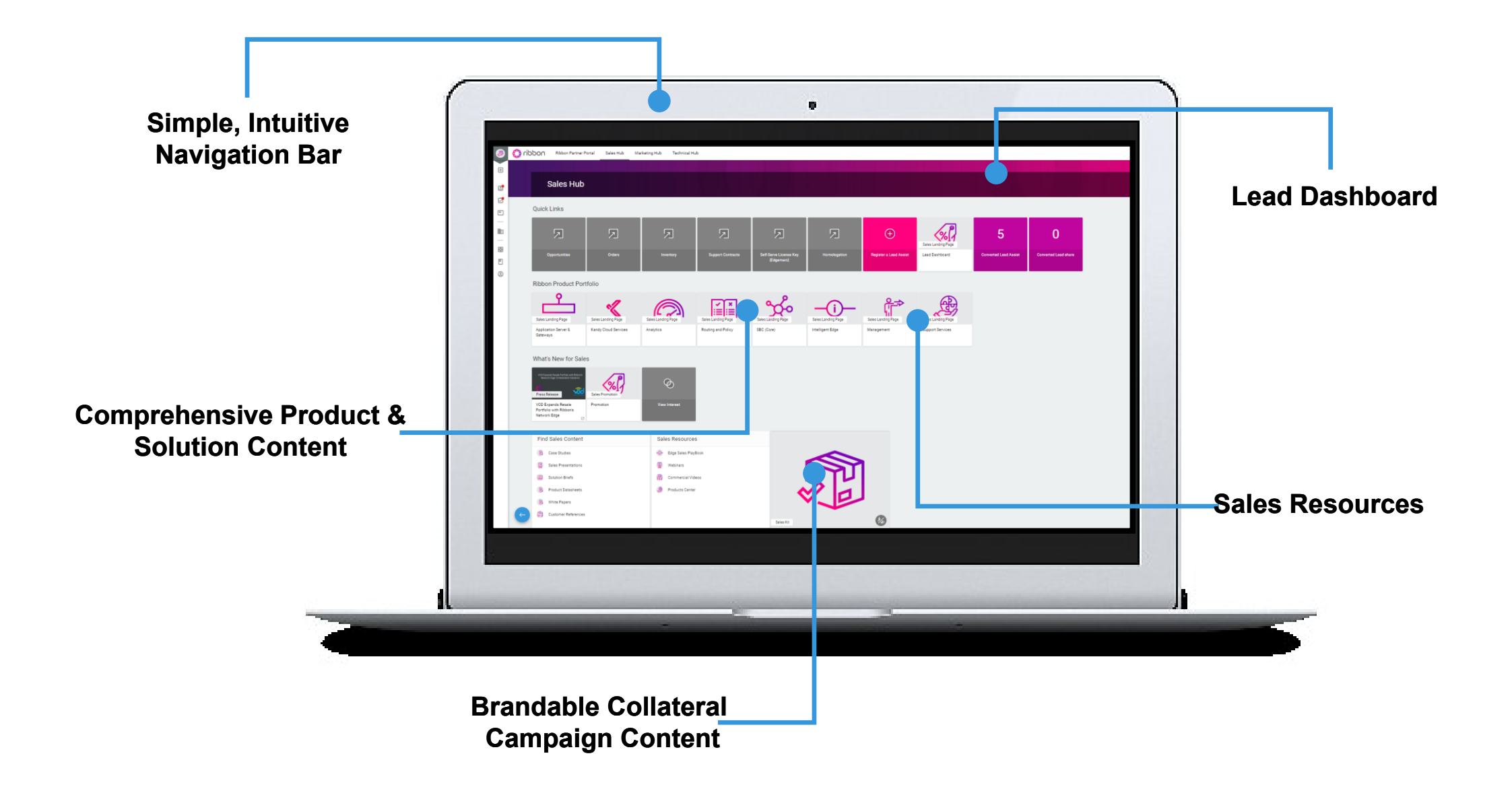

## Logging in: partners.rbbn.com

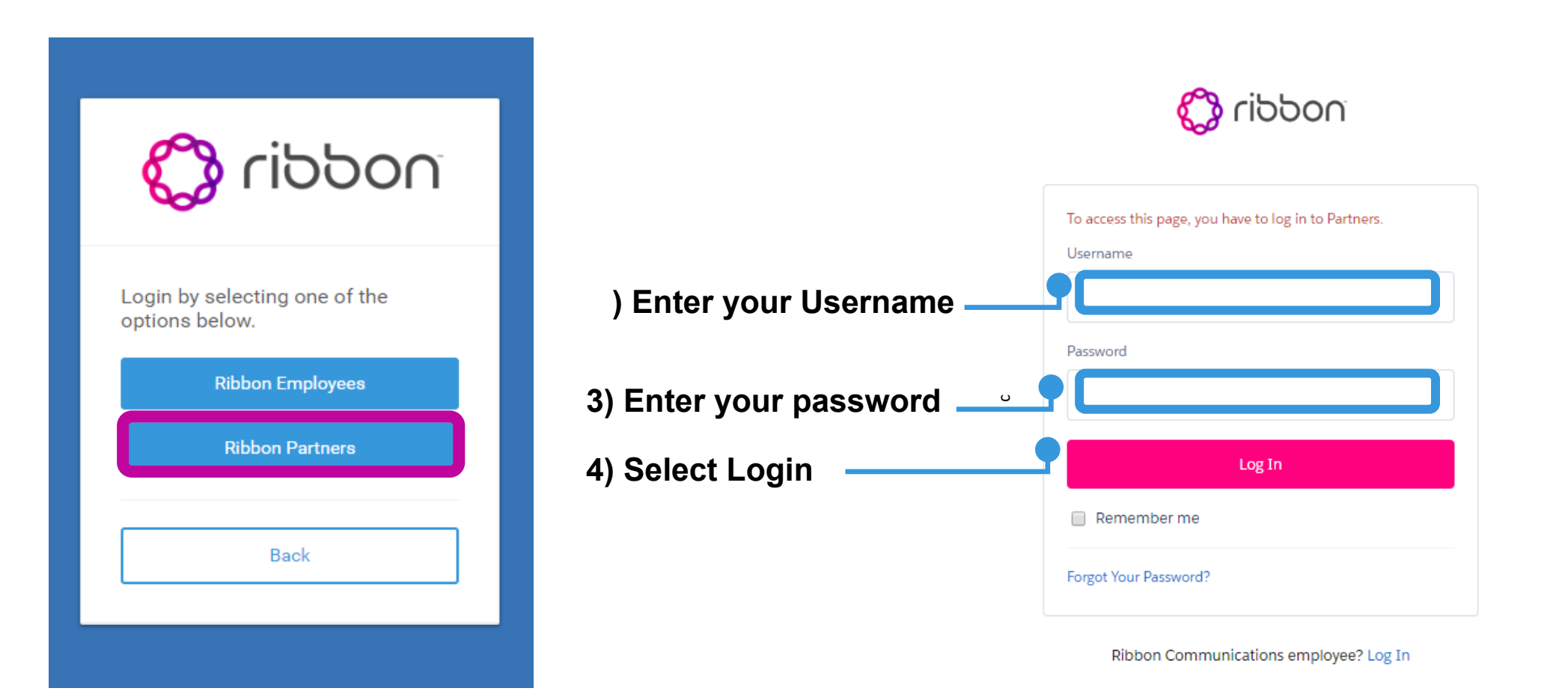

## **Navigating the Portal: Homepage**

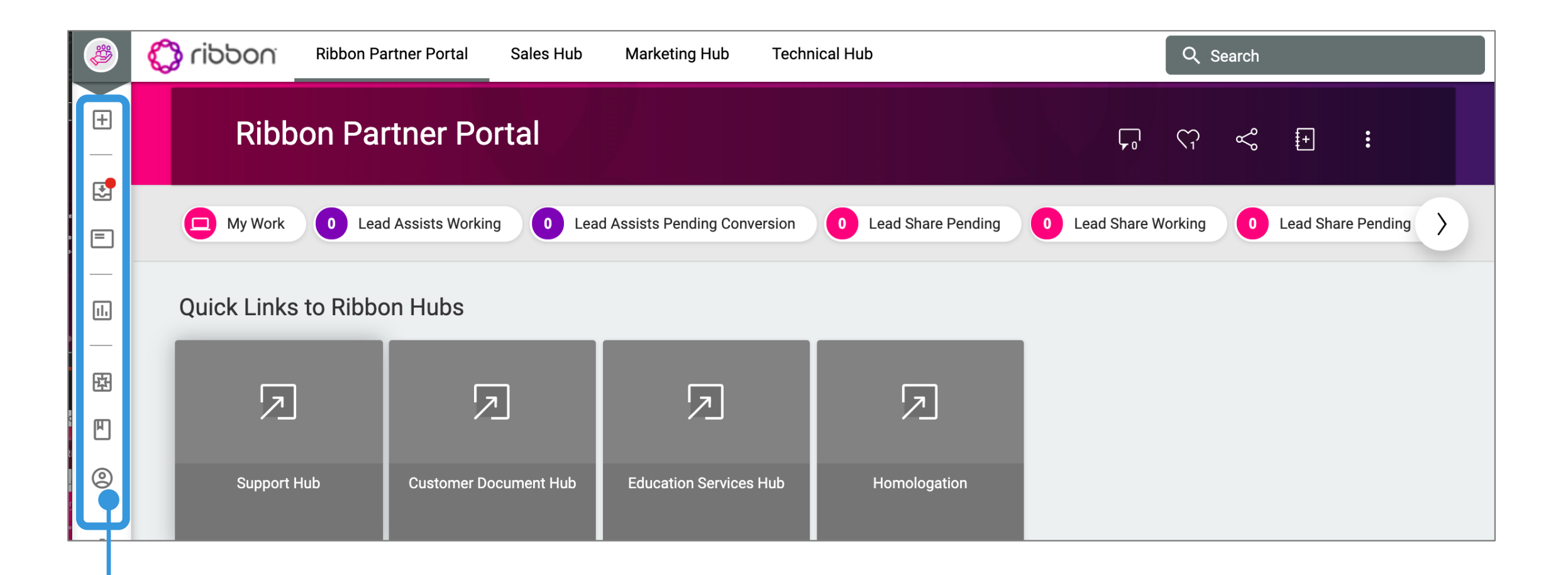

#### **Left Navigation Bar**

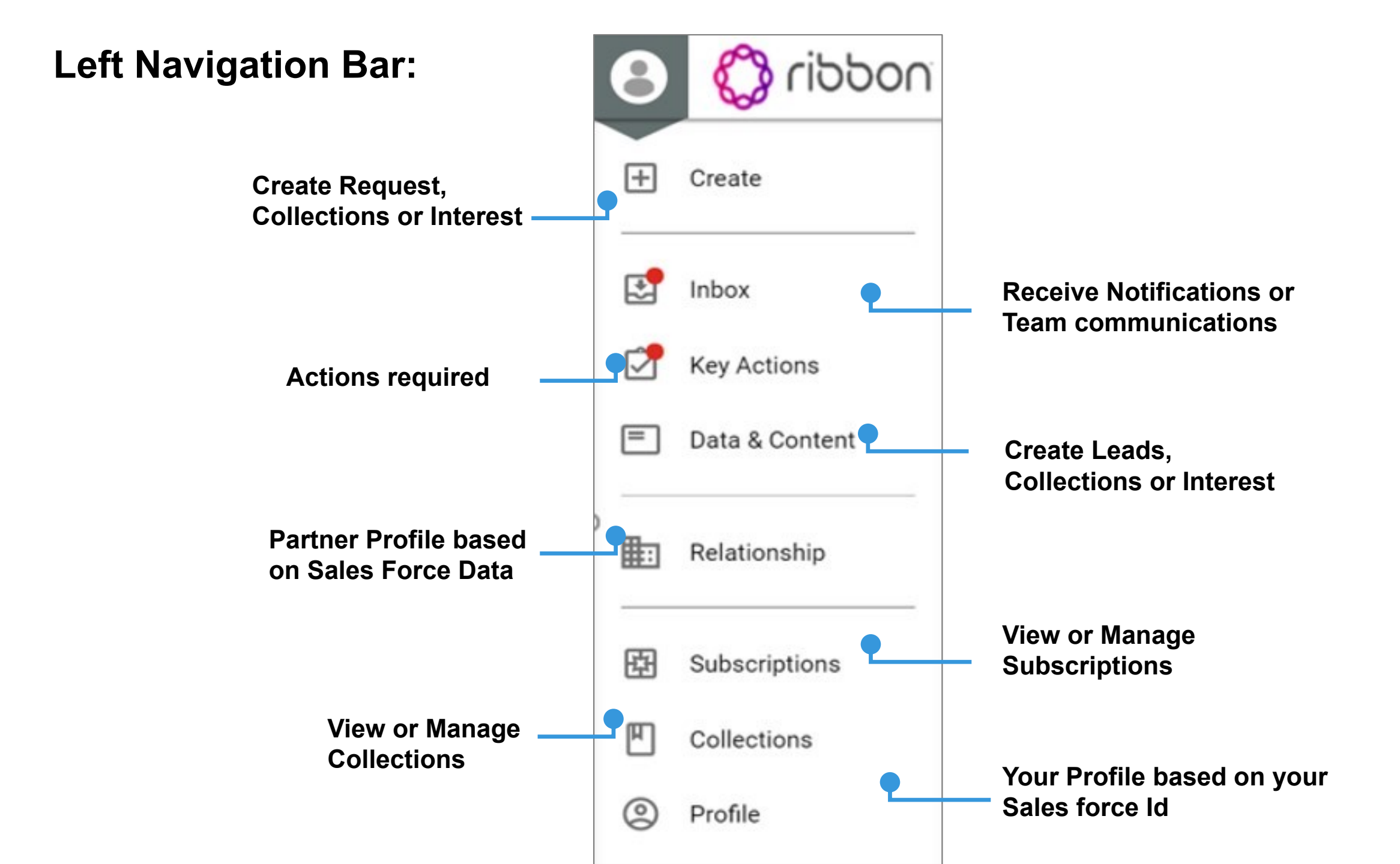

## Accessing your profile:

1) On the side menu scroll down and select the user image. This will take you to your Profile.

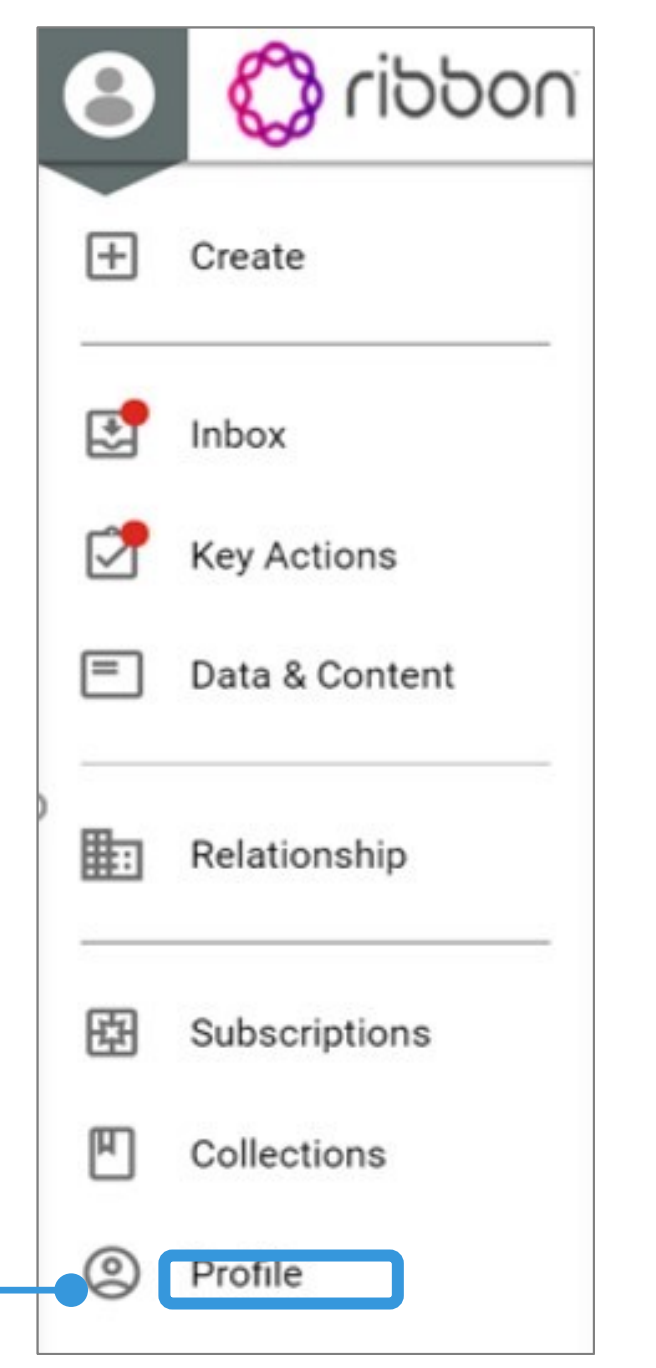

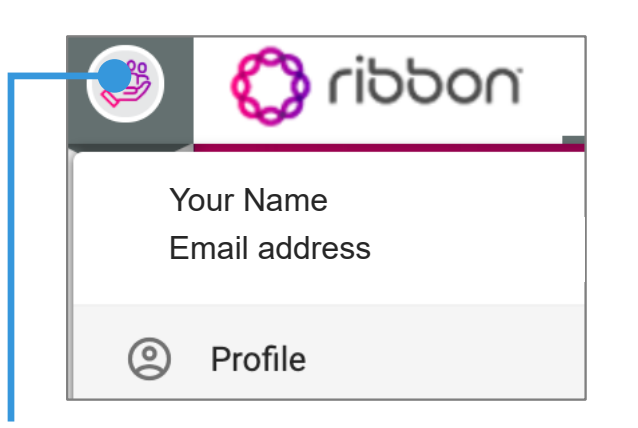

You can also access your profile by clicking the avatar on the upper left. You can also logout from this menu.

#### Your Profile page:

| Your Name                                    |                                        | <u> א</u> א 😵                    |
|----------------------------------------------|----------------------------------------|----------------------------------|
| Overview                                     |                                        |                                  |
| Personal Information රි                      | System Details                         | Notifications                    |
| First Name                                   | Only show Content in my Language<br>No | <b>Email</b><br>Frequency: Daily |
| Last Name                                    | Default Card Style                     |                                  |
| Display Name                                 |                                        |                                  |
| Language<br>English (US)                     |                                        |                                  |
| Country<br>N/A                               |                                        |                                  |
| Timezone<br>(UTC) Coordinated Universal Time |                                        |                                  |
|                                              |                                        |                                  |

Profile Information and Password are associated with your Salesforce account.

#### Inbox

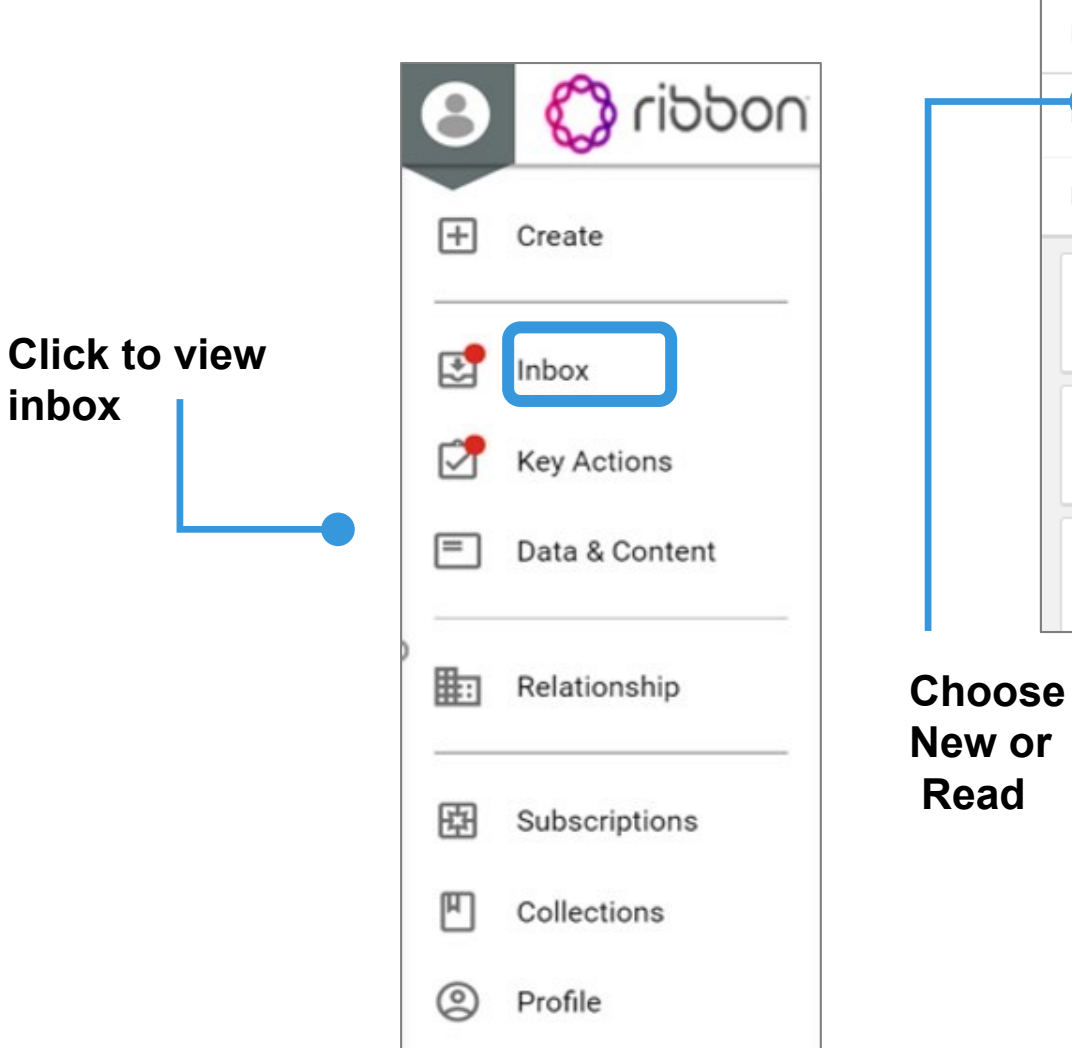

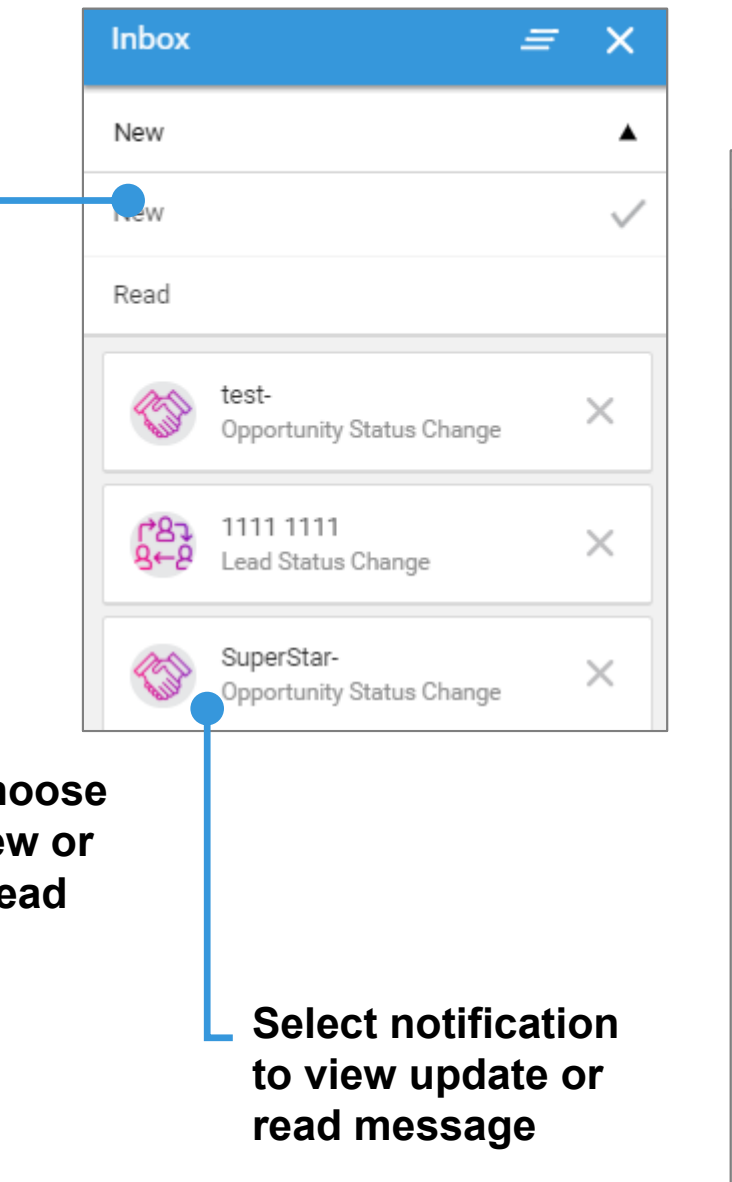

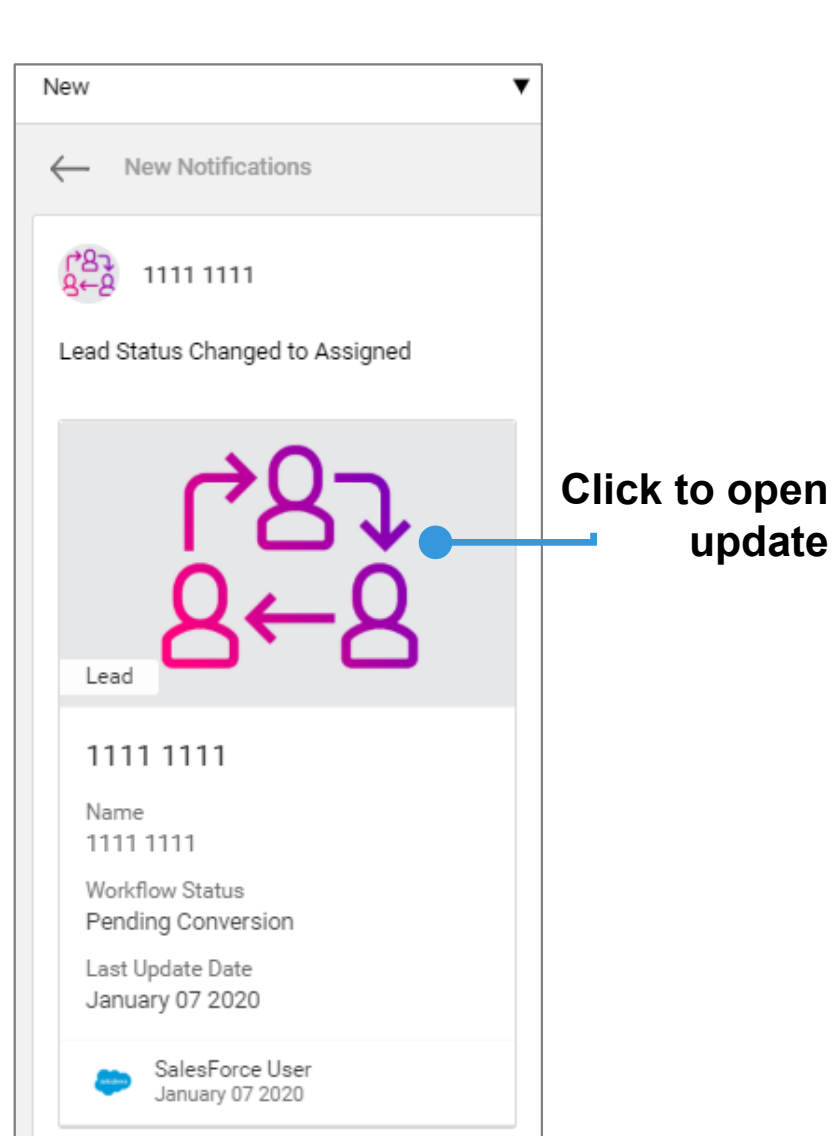

#### **Content Creation**

The Partner portal provides the ability for partners to create personal collections and interest. This creates bookmark or favorite folders.

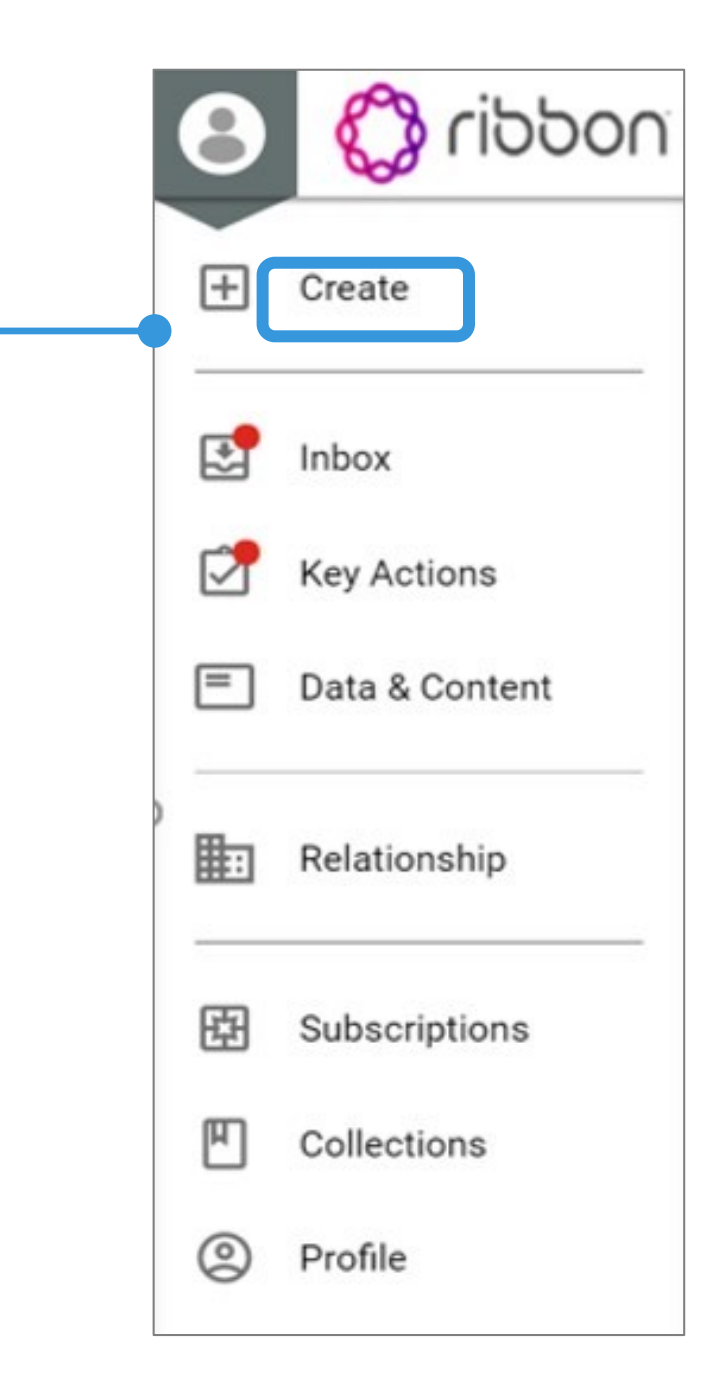

#### Create

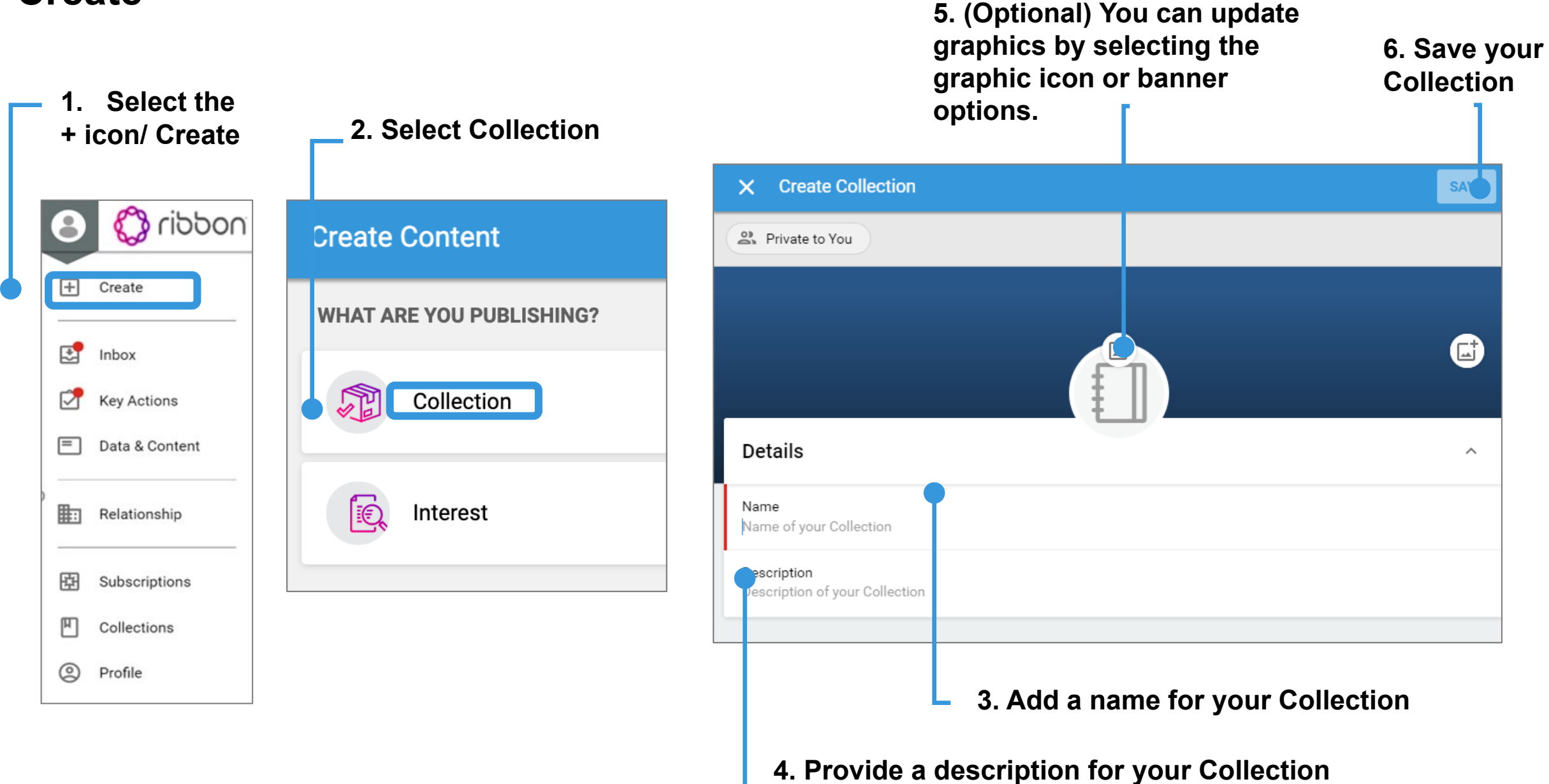

## **View Collections:**

|               | 8 | noddin 🖏       |  |
|---------------|---|----------------|--|
|               | ŧ | Create         |  |
|               | P | Inbox          |  |
|               | 2 | Key Actions    |  |
|               | = | Data & Content |  |
|               |   | Relationship   |  |
|               | 臣 | Subscriptions  |  |
| Click to view |   | Collections    |  |
|               | 0 | Profile        |  |

|               | 8 | noddin 🖏       |
|---------------|---|----------------|
|               | ÷ | Create         |
|               | 2 | Inbox          |
|               | 7 | Key Actions    |
|               | = | Data & Content |
|               |   | Relationship   |
| Click to view | 日 | Subscriptions  |
| Subscriptions | ۳ | Collections    |
|               | 0 | Profile        |

#### **Create Interest:**

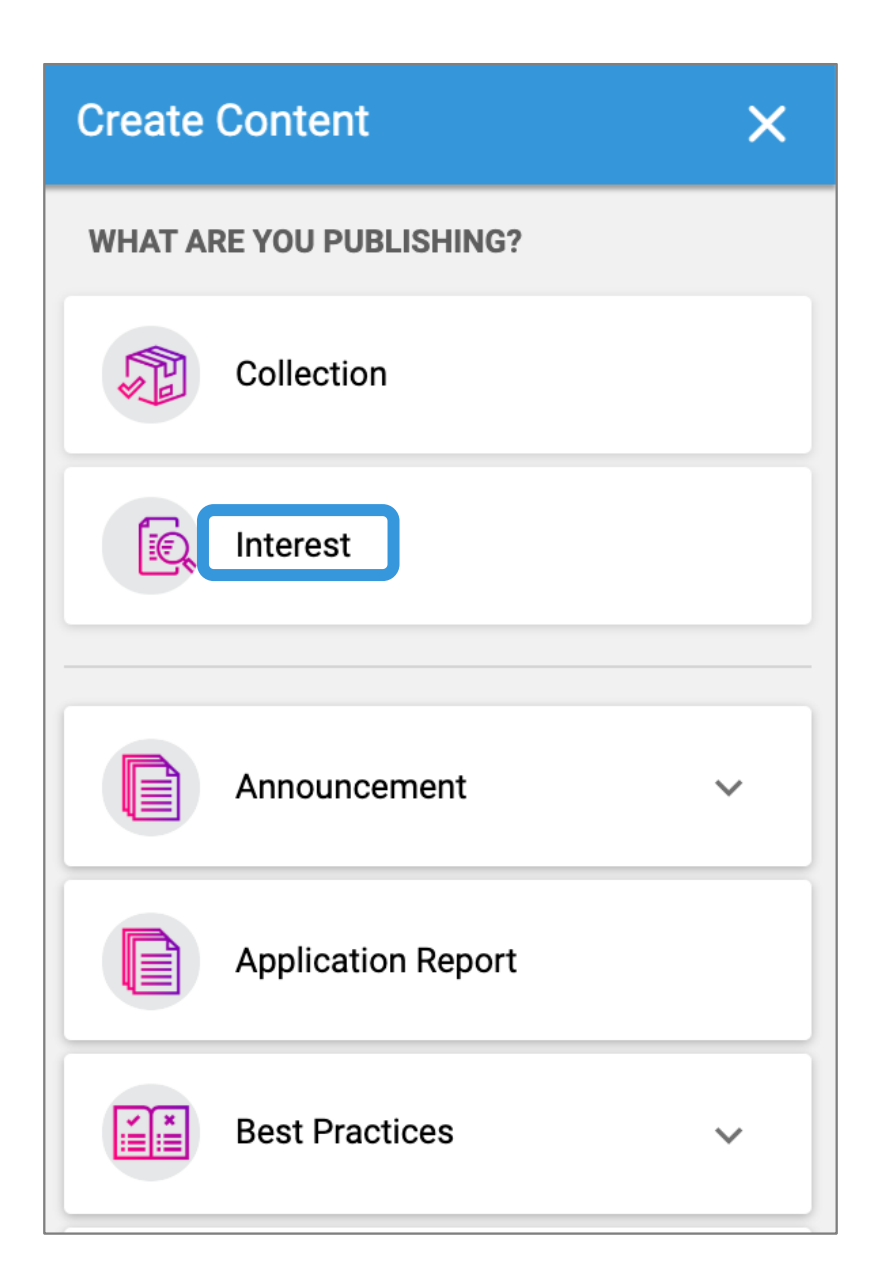

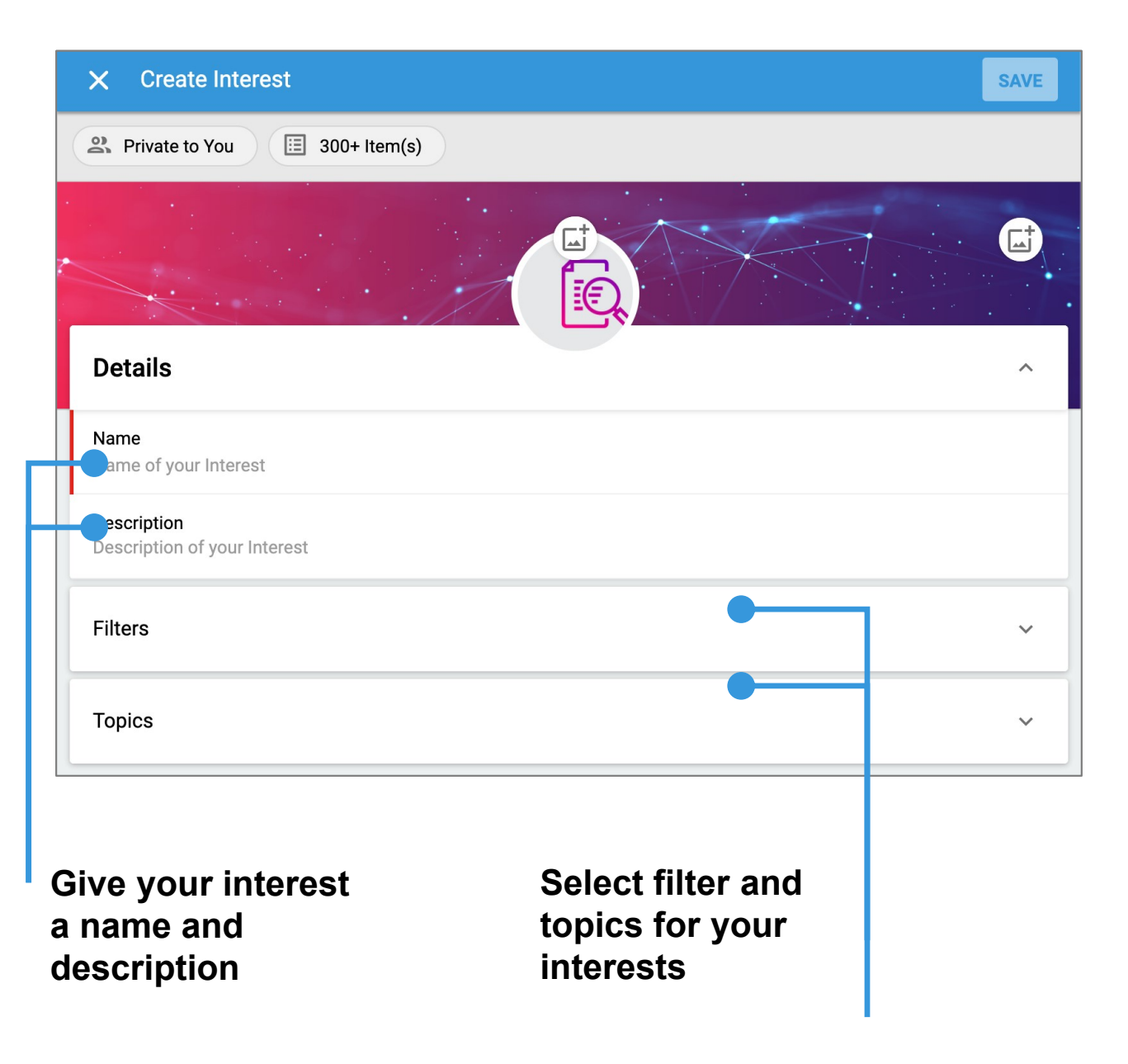

## **Navigating the Portal: Hubs**

## **Top Navigation Bar**

|    | noddin 🖏    | Ribbon Partner Po | rtal Sales Hub    | Marketing Hub          | Technical Hub  |               |              | ି            | earch |            |            |   |
|----|-------------|-------------------|-------------------|------------------------|----------------|---------------|--------------|--------------|-------|------------|------------|---|
| +  | Ribb        | on Partner        | Portal            |                        |                |               | ٦¢           | $\bigcirc_1$ | S     | <b>(</b> + | :          |   |
| =  | D My Work   | 0 Lead Assists    | Working 0 Lea     | d Assists Pending Conv | version 0 Lead | Share Pending | 0 Lead Share | Working      | 0     | Lead Shai  | re Pending | > |
| 1. | Quick Links | to Ribbon Hul     | os                |                        |                |               |              |              |       |            |            |   |
| 函  |             |                   | 7                 | 2                      |                | 2             |              |              |       |            |            |   |
|    | Support F   | lub Custo         | omer Document Hub | Education Services     | Hub Hon        | nologation    |              |              |       |            |            |   |

## **Navigating the Portal: Home Hub**

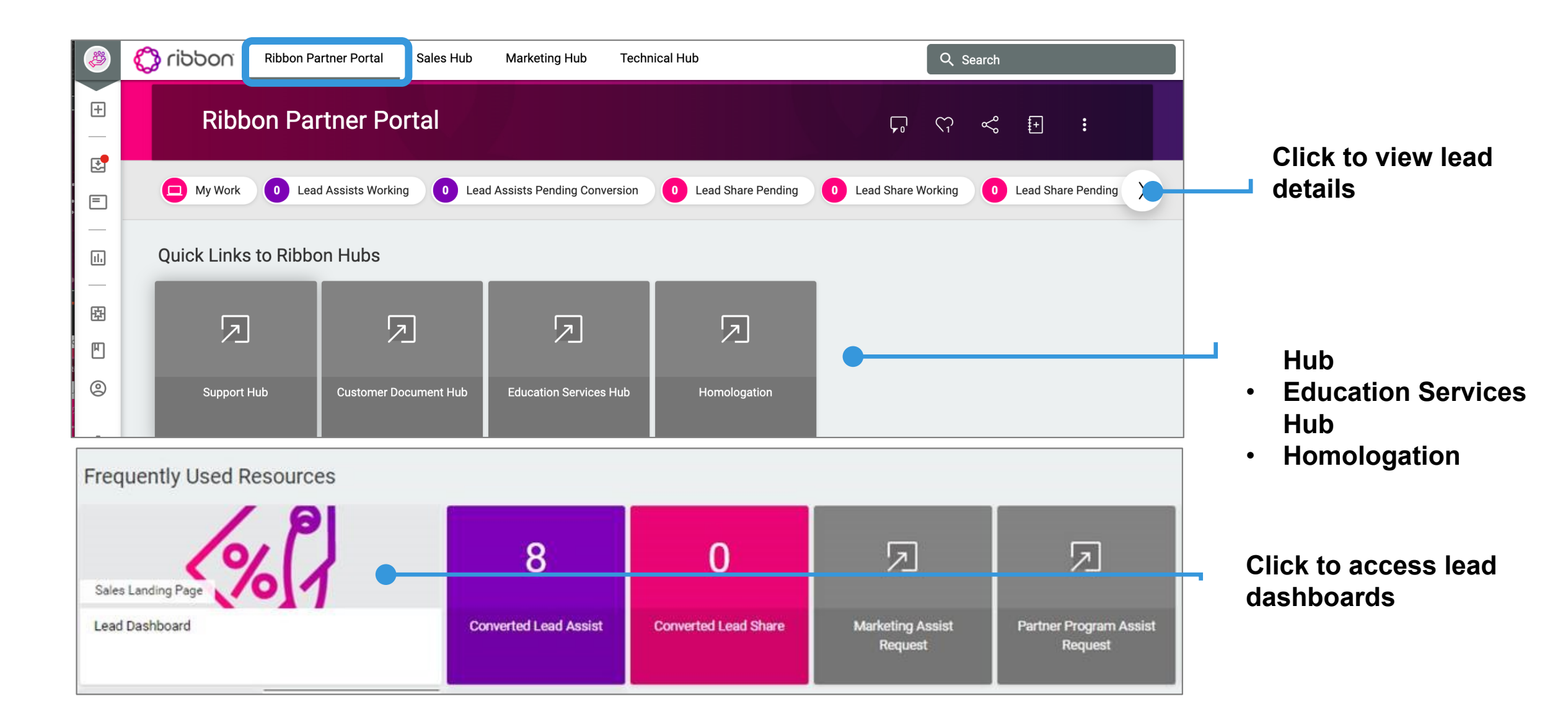

## Navigating the Portal: Sales Hub

| Ribbon Ribbon Ri | Partner Portal Sales Hub                     | Marketing Hub Techn    | iical Hub                      |                                                                                        |
|----------------------------------------------------------------------------------------------------|----------------------------------------------|------------------------|--------------------------------|----------------------------------------------------------------------------------------|
| Quick Links                                                                                                    |                                              | 7                      |                                | Quick Links:<br>• Opportunities<br>• Orders<br>• Inventory<br>• Support Contracts      |
| Opportunities                                                                                                    | Orders                                       | Inventory              | Support Contracts              |                                                                                        |
| Ribbon Product Portfolio  Ribbon Product Portfolio  Sales L Sales L Sal                                                                                                    | Sales L.<br>Sales L.<br>Noting and<br>Policy | a) Intelligent<br>Fdae | Sales L<br>Support<br>Services | Click to access<br>Product Content:<br>• Datasheets<br>• Whitepapers<br>• Case Studies |

Solution Briefs

## Navigating the Portal: Marketing Hub

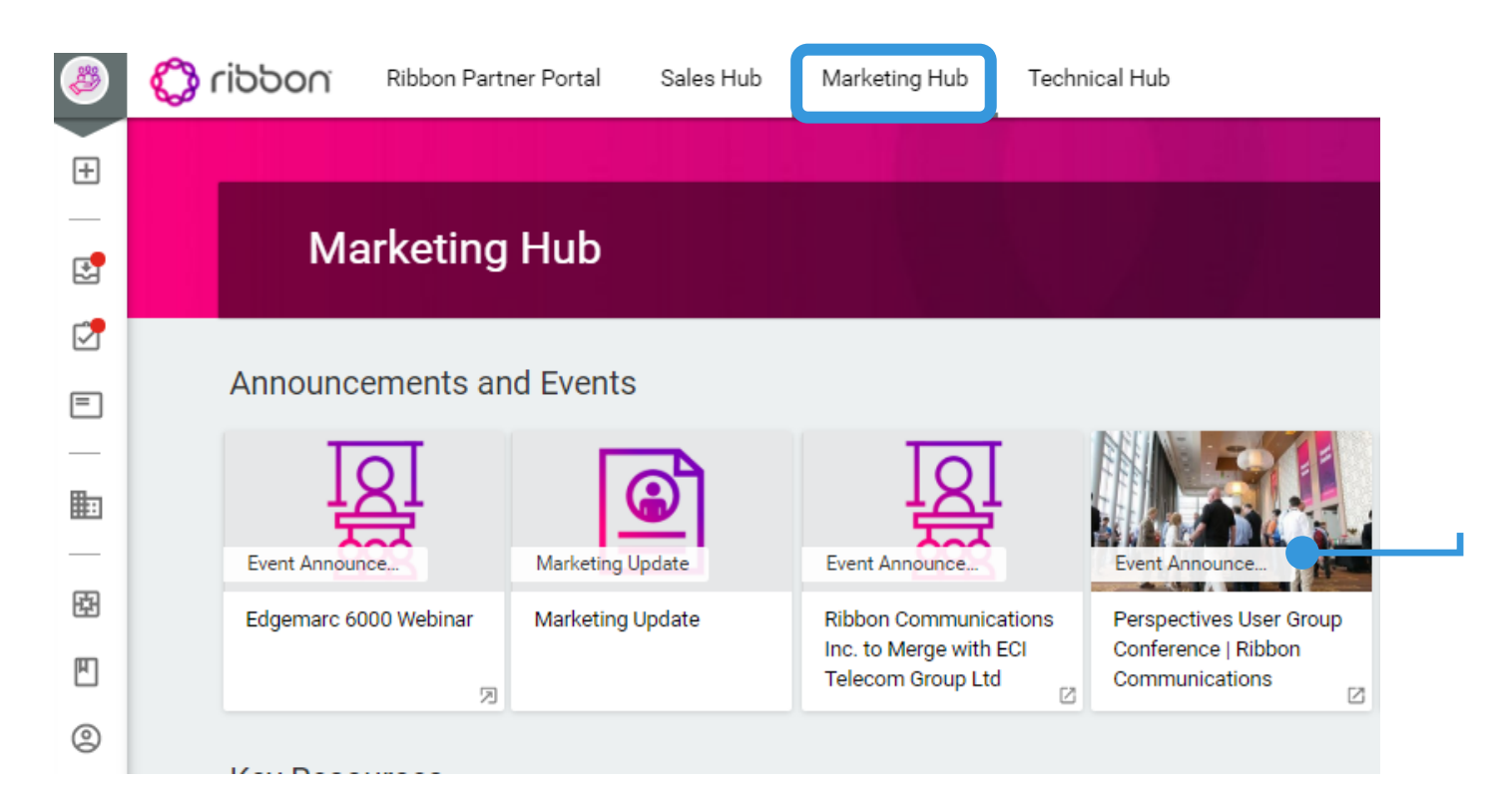

Access to :

Webinars Events Press releases More...

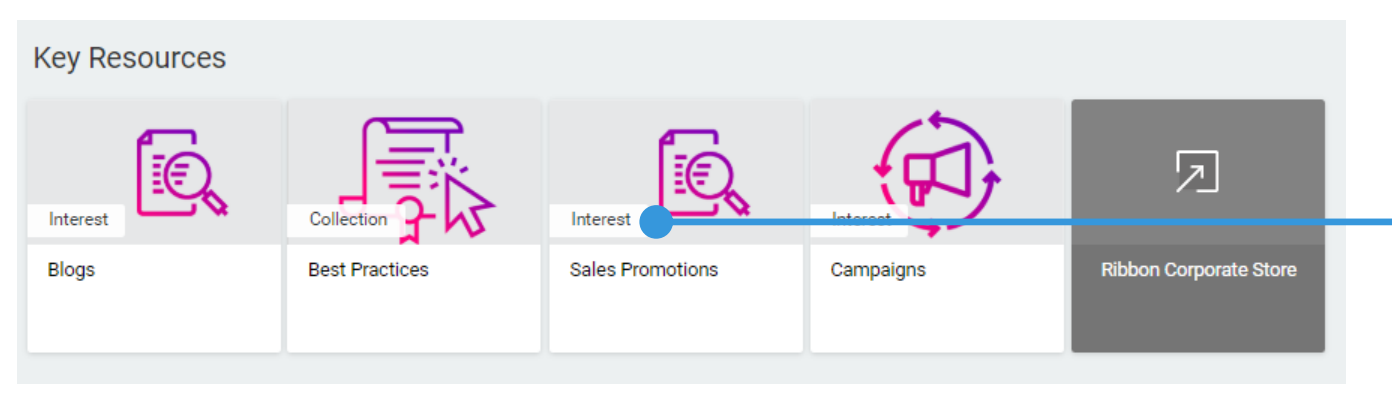

Click to access Key Resources:

- Blogs
- Best Practices
- Sales Promotions
- Campaigns

## **Navigating the Portal: Technical Hub**

| noddin 🔇                                                                     | Ribbon Partner Portal                                                  | Sales Hub                                                 | Marketing Hub                       | Technical Hub                                                                                                    | )                             |  |
|------------------------------------------------------------------------------|------------------------------------------------------------------------|-----------------------------------------------------------|-------------------------------------|----------------------------------------------------------------------------------------------------|-------------------------------|--|
|                                                                              |                                                                        |                                                           |                                     |                                                                                                    |                               |  |
| Tech                                                                         | nnical Hub                                                             |                                                           |                                     |                                                                                                    |                               |  |
| Quick Links                                                                  | to Ribbon Hubs                                                         |                                                           |                                     |                                                                                                    |                               |  |
|                                                                              | 5                                                                      | 7                                                         | 2                                   |                                                                                                    | 2                             |  |
| Support I                                                                    | Hub Educatio                                                           | n Services                                                | Customer Documer<br>Hub             | ntation Edge<br>Do                                                                                                    | marc/Edgeview<br>ocumentation |  |
| Events and Anno                                                              | ouncements                                                             |                                                           |                                     |                                                                                                    |                               |  |
| Vitad SEC Diskowed with Arranger Web Services<br>Press Release               | Alace Press Release profit Solution                                    | Press Release                                             | Technical U                         | De la companya de la companya de la | Ø                             |  |
| Ribbon's Virtual Session<br>Border Controller Allows<br>Customers to Quickly | Ribbon Session Border<br>Controller 5000 Series<br>Approved as Part of | Ribbon's Analytic<br>Security Solution<br>Platform Ribbon | cs and Technical I<br>ns<br>Protect | Jpdate                                                                                                    | View Interest                 |  |

**Quick Links:** 

- Support Hub
- Education Services
- Customer Documentation Hub
- License Keys

Click to access Events and Announcements

## **Searching and Filtering Content:**

To search for content, use the Search bar in the top right corner

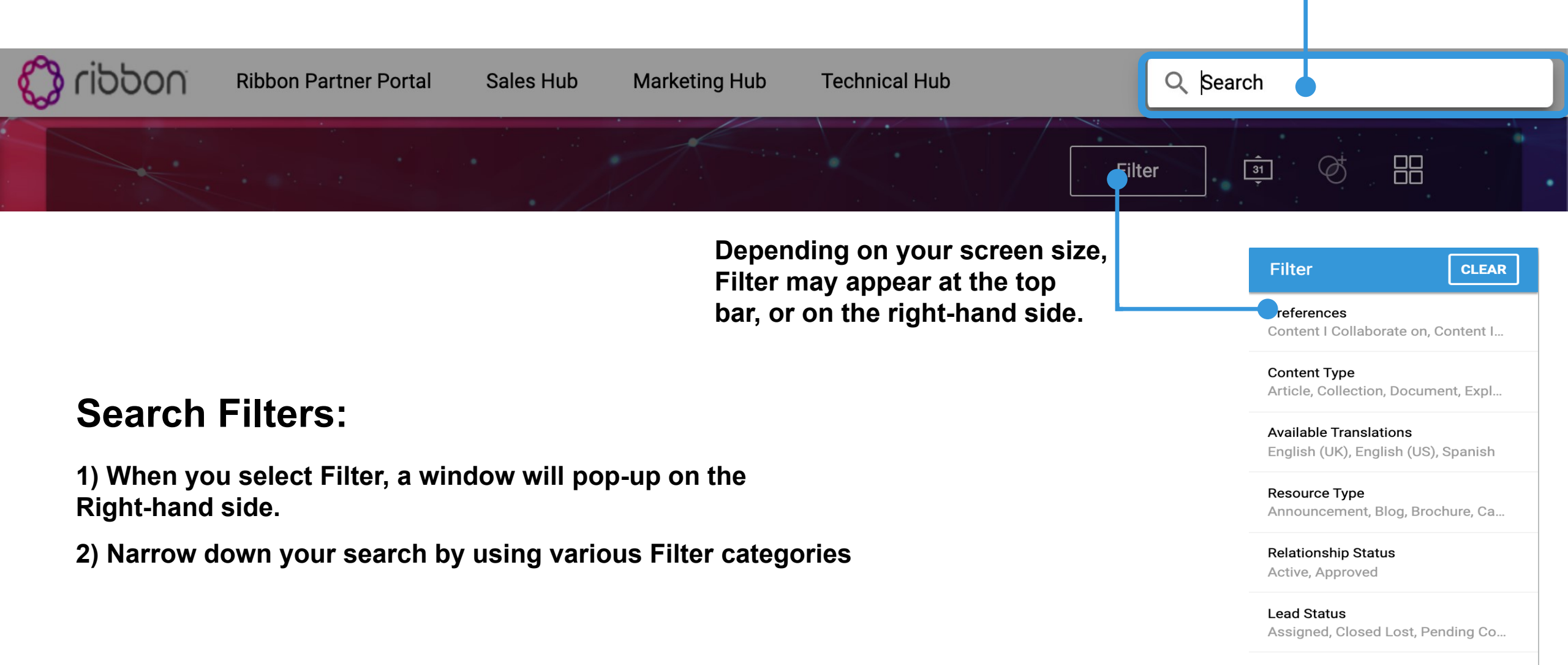

Lead Assist Status Converted, Lead Qualification

## **Searching and Filtering Content:**

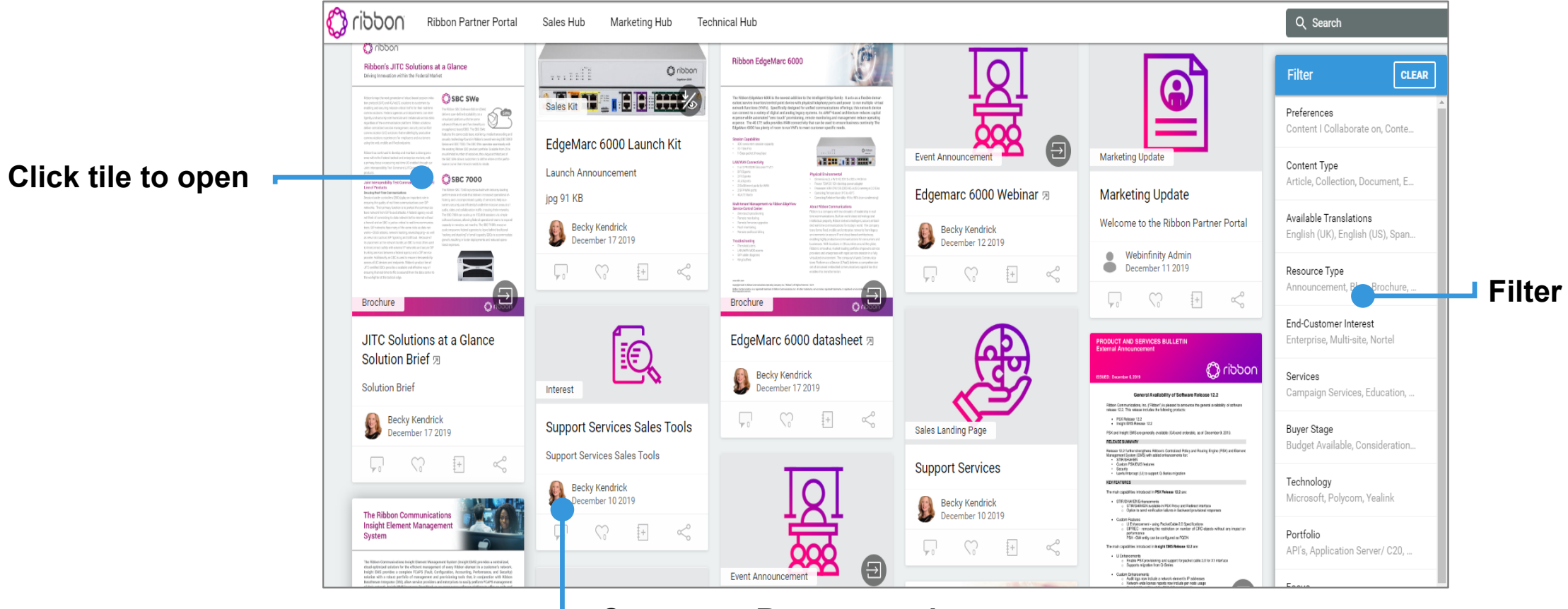

Comment Recommend, share or add to Collection

#### **Content Card Options:**

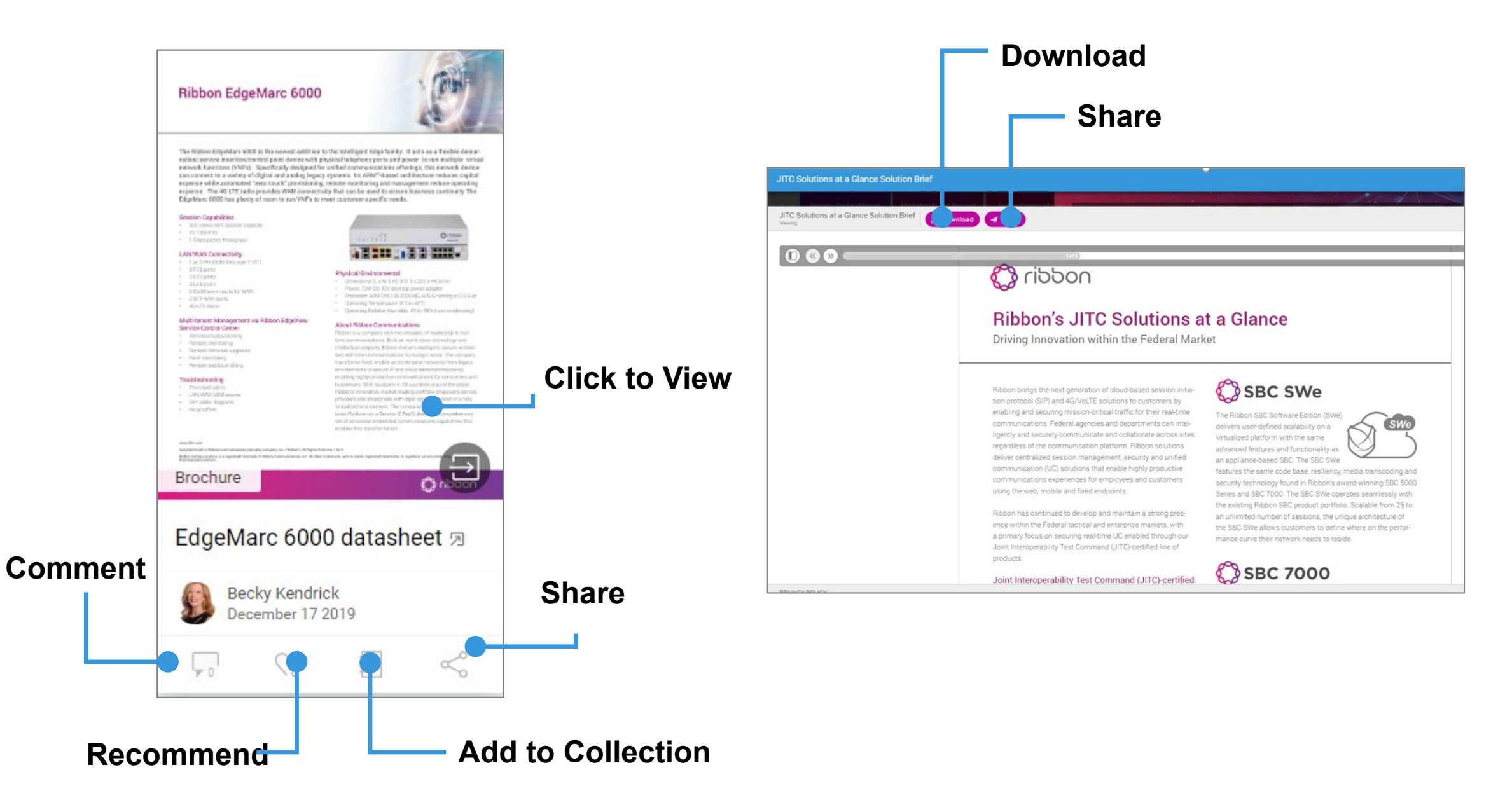

## **Thank You**

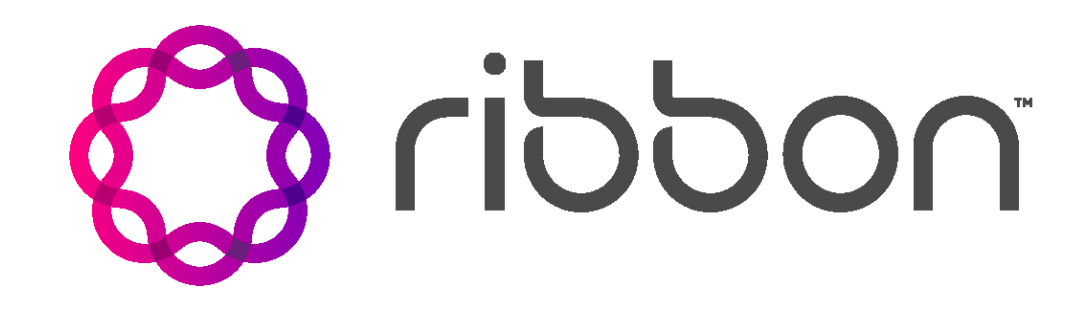